Karekod Blog

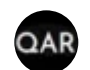

# Whatsapp Karekod Nasıl Okutulur?

🕐 Muharrem Eminoğlu

19 dakika önce

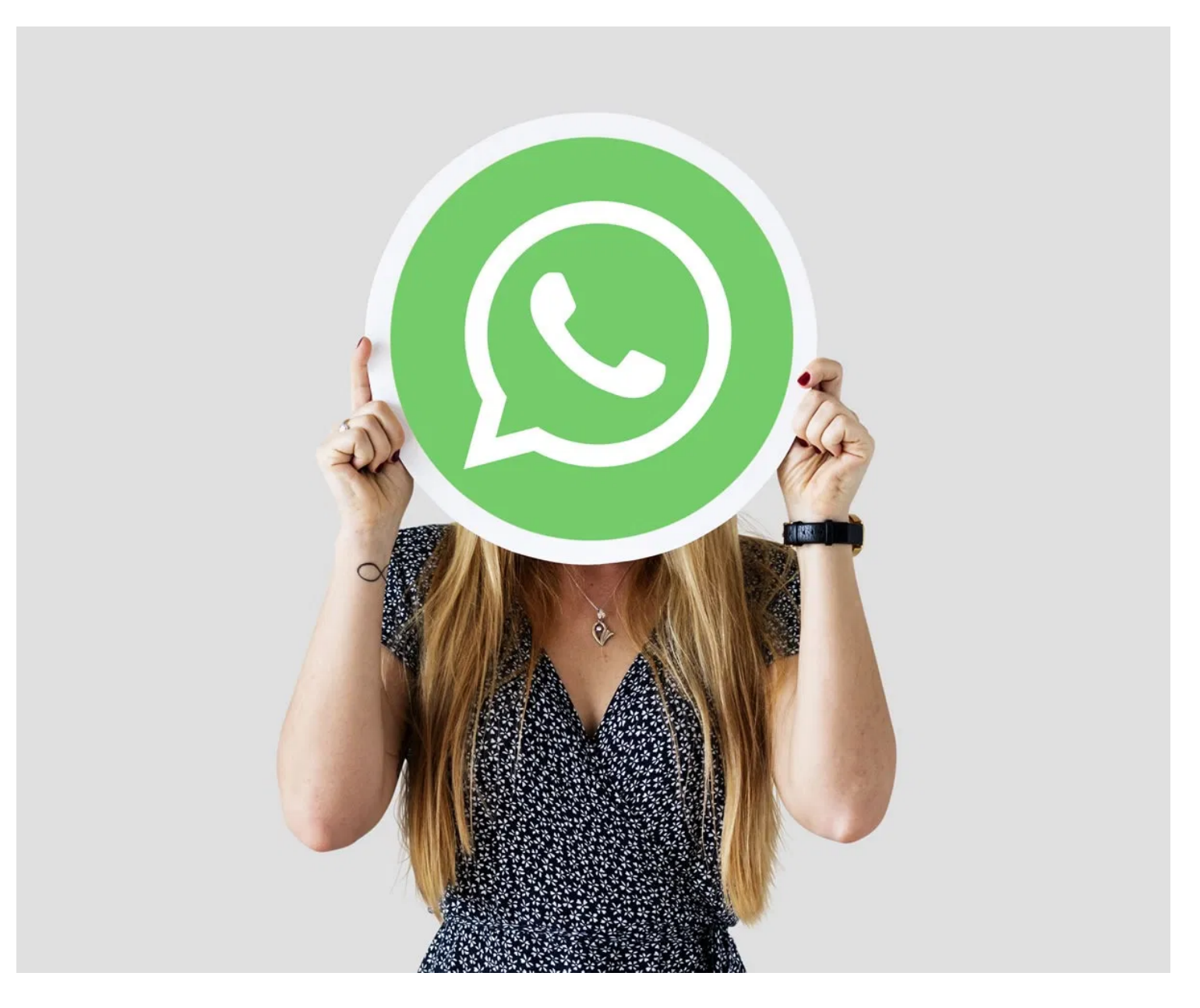

Whatsapp Karekod Nasıl Okutulur?

WhatsApp, dünya çapında arkadaşlarınızla ve ailenizle bağlantı kurmak için yalnızca bir mesajlaşma uygulamasıdır. Peki Whatsapp Karekod Nasıl Okutulur? Whatsapp Business Nedir?

Hem iOS hem de Android kullanıcıları için mevcut olan en yeni WhatsApp Karekod ( QR Kod ) özelliği, kişileri anında eklemenize, herhangi biriyle anında bir konuşma başlatmanıza ve pazarlamacıların ya da işletmelerin tek bir tarama ile müşterileriyle sorunsuz bir şekilde konuşmalarına yardımcı olur.

# WhatsApp Karekod (QR Kodu) Nasıl Okutulur?

| ÷  | Ayarlar                                                       | ÷ | QR kodu                                    | <                                      | • |  |
|----|---------------------------------------------------------------|---|--------------------------------------------|----------------------------------------|---|--|
|    | Muharrem E.                                                   |   | QR KODUM                                   | KODU TARA                              |   |  |
| S. |                                                               | · |                                            | h                                      |   |  |
| 9  |                                                               |   |                                            |                                        |   |  |
| -  | Gizillik, güvenlik, numara değiştir                           |   | Muharrem E.<br>WhatsApp kişisi             |                                        |   |  |
|    | Sohbetler<br>Tema, duvar kağıtları, sohbet geçmişi            |   |                                            |                                        |   |  |
| ۰  | <b>Bildirimler</b><br>Mesaj, grup ve arama sesleri            |   |                                            |                                        |   |  |
| 0  | Depolama ve veriler<br>Ağ kullanımı, otomatik indirme         |   | 30929<br>回业。                               | R.                                     |   |  |
| ?  | <b>Yardım</b><br>Yardım merkezi, bize ulaşın, gizlilik ilkesi |   | QR kodunuz size özeldir.                   | . QR kodunuzu biriyle                  |   |  |
| ** | Arkadaş davet edin                                            |   | paylaşırsanız WhatsApp k<br>kişi olarak el | amerasıyla tarayıp sizi<br>kleyebilir. |   |  |
|    |                                                               |   |                                            |                                        |   |  |

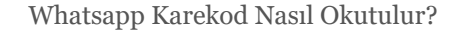

WhatsApp karekodları, (QR Kod) bir kişiyi kaydetmek, bir konuşma başlatmak ve hatta bir karekod (QR Kod) tarayarak whatsapp grubuna birini eklemek için kullanılabilir.

İsteyen herkes WhatsApp karekodu tarayarak sizi WhatsApp'taki kişilerine ekleyebilir. Manuel olarak eklemek ile zaman kaybetmemiş olursunuz.

İşletmelerin ve bireylerin hızlı bir şekilde sohbeti başlatmasına olanak tanır.

# WhatsApp QR Kod Nasıl Taratılır?

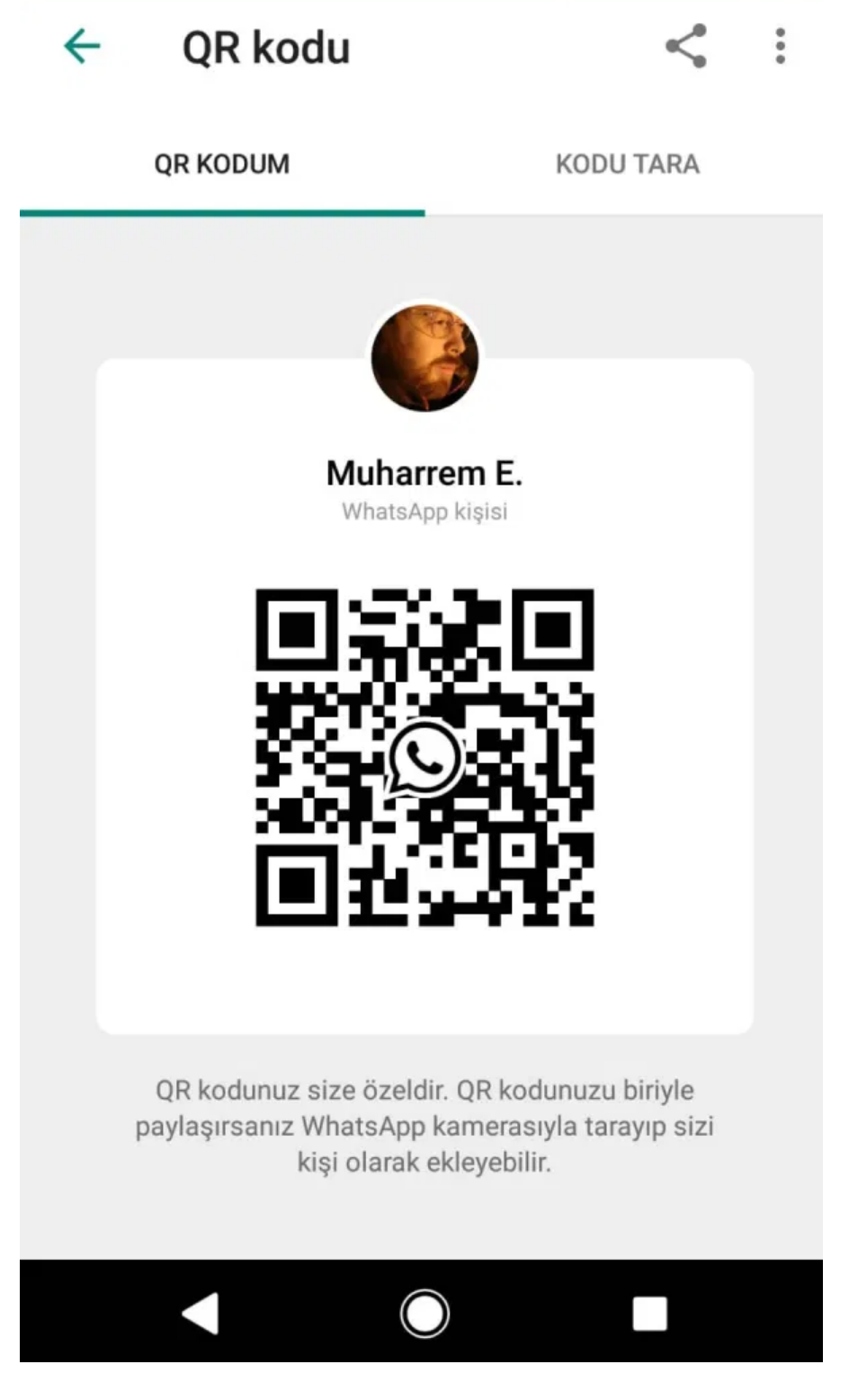

Whatsapp QR Kod Taratmak

- 1. WhatsApp> Ayarlar'ı açın
- 2. Adınızın yanında görüntülenen QR Kodu simgesine dokunun
- 3. Tara > Tamam'a dokunun
- 4. Taramak için akıllı telefonunuzu QR Kodunun üzerinde tutun

5. Kişilere Ekle'ye dokunun

#### WhatsApp kamerasını kullanarak WhatsApp QR Kodunu tarayın

- 1. WhatsApp'ı açın> Kamera'yı açın
- 2. Taramak için akıllı telefonunuzu QR Kodunun üzerinde tutun
- 3. Kişilere Ekle'ye dokunun

**Not** – iPhone 6S ve daha yeni sürümlere sahip kullanıcılar, hızlı işlem menüsünü görüntülemek için ana ekranınızdaki WhatsApp simgesine dokunup basılı tutun. WhatsApp QR Kodunu taramak üzere WhatsApp kamerasını açmak için **Kamera simgesine** dokunun .

### WhatsApp QR Kodunu Fotoğraflardan Tarayın

- 1. WhatsApp> **Ayarlar'ı** açın
- 2. Adınızın yanında görüntülenen QR Kodu simgesine dokunun
- 3. Tara'ya dokunun ve ardından ekranınızın altındaki Fotoğraflar simgesine tıklayın.
- 4. Fotoğraflarınızdan WhatsApp QR Kodunu seçin
- 5. Kişilere Ekle'ye dokunun

## Yeni iletişim ekranından Whatsapp Karekod Nasıl Okutulur?

- 1. WhatsApp'ı açın> **Yeni Sohbet'e** dokunun
- 2. Yeni Kişi > QR Kodu ile Ekle'ye dokunun
- 3. Tarama QR Code üzerinde akıllı telefonunuzu tutun veya dokunun **Fotoğraf** WhatsApp QR Code sizin adresinin ekranın altındaki simgesine dokunun ve **Fotoğraflar**
- 4. Kişilere Ekle'ye dokunun

## Sohbet içinde WhatsApp Karekodunu okut

- 1. WhatsApp'ı açın ve bir grup sohbetine veya bireysel bir sohbete gidin
- 2. Kamera simgesine dokunun
- 3. Şimdi, ekranınızın altındaki Fotoğraflar simgesine dokunun
- 4. Fotoğraflarınızdan WhatsApp karekodunu seçin
- 5. Kişilere Ekle'ye dokunun

# WhatsApp Web: Bilgisayarınızda WhatsApp Web QR Kodu okutmak

Whatsapp Web Karekod Okutmak

WhatsApp web'i bilgisayarınızda kullanmak için,

- 1. Telefonunuzda WhatsApp'ı açın
- 2. Tap Menü veya Ayarlar ve musluk WhatsApp Web
- 3. WhatsApp QR Kodunu taramak için kameranızı ekrana doğrultun

# Whatsapp Business Nedir?

Whatsapp Business

#### <u>Kaynak</u>

Müşterileriyle dijital olarak bağlantı kuran işletmeler söz konusu olduğunda, sorunları çözmek için hızlı bir şekilde sohbetler başlatmalarına ve hatta kataloglarını paylaşmalarına olanak tanıyan yeterli platform yoktur.

2 milyardan fazla WhatsApp kullanıcısı ile, WhatsApp'a genişleyen işletmeler ve pazarlamacılar ücretsiz olarak faydalanabiliyor.

En yeni <u>WhatsApp Business Uygulaması</u>, özellikle işletmeler ve pazarlamacılar için müşteri desteği sağlamak, temel bildirimler sunmak ve müşterilerle hızlı bir şekilde sohbet başlatmak için oluşturulmuş bir uygulamadır.

Facebook'a göre WhatsApp Business App halihazırda aylık 50 milyondan fazla aktif kullanıcıya sahiptir.

WhatsApp Business Uygulaması size şu konularda yardımcı olabilir:

- 1. Ürün ve hizmetlerinizi görüntülemek için bir katalog oluşturun, mesajları otomatikleştirmek, sıralamak ve hızlı bir şekilde yanıtlamak için araçlar kullanarak müşterilerinizle bağlantı kurun
- 2. Adresiniz, iş tanımınız, e-posta adresiniz ve web sitenizle bir işletme profili oluşturun

- 3. Sık sorulan soruları yanıtlamak üzere iletileri kaydetmek ve yeniden kullanmak için hızlı yanıtlardan yararlanın
- 4. Kişilerinizi veya sohbetlerinizi kolayca bulmak için etiketlerle düzenleyin
- 5. Müşterilerinize cevap veremediğinizde otomatik mesajlar gönderin, selamlar gönderin ve hatta kendinizi tanıtın

Whatsapp Karekod Okutmak

#### <u>Kaynak</u>

İşletmeniz için WhatsApp Business Uygulamasını indirmek için,

Android | iOS

## WhatsApp QR Kodumu nasıl görüntüleyebilirim?

WhatsApp QR Kodunuzu görüntülemek için,

## Android

### 1. WhatsApp'ı açın > Diğer Seçenekler > Ayarlar'a dokunun

2. Adınızın yanında görüntülenen QR Koduna dokunun

#### iOS

#### 1. WhatsApp > Ayarlar'ı açın

2. Adınızın yanında görüntülenen QR Koduna dokunun

### WhatsApp QR Kodumu nasıl paylaşabilirim?

WhatsApp QR Kodunuzu paylaşmak için,

### Android

- 1. WhatsApp'ı açın> Diğer Seçenekler > Ayarlar'a dokunun
- 2. Adınızın yanında görüntülenen QR Koduna dokunun
- 3. Paylaş'a dokunun
- 4. Paylaşmak için bir kişi veya uygulama seçin
- 5. Ayrıca şunları da seçebilirsiniz –
- 1. QR Kodu resmini kırpın veya döndürün
- 2. Metin alanına bir mesaj ekleyin
- 3. QR Kodunuzda yaptığınız değişiklikleri geri almak için Geri'ye dokunun
- 6. Gönder'e dokunun

### iOS

- 1. WhatsApp > Ayarlar'ı açın
- 2. Adınızın yanında görüntülenen QR Koduna dokunun
- 3. Paylaş düğmesine dokunun
- 4. Paylaşılacak uygulamayı seçin
- 5. Gönder'e dokunun

### WhatsApp QR Kodumu nasıl sıfırlayabilirim?

WhatsApp QR Kodunuzu sıfırlamak için,

- 1. WhatsApp > Ayarlar'ı açın
- 2. Adınızın yanında görüntülenen QR Koduna dokunun
- 3. Musluk Sıfırlama QR Code > Reset > Tamam

# WhatsApp QR Kodları ile ne yapabilirim?

## 1. Anında sohbet başlatın

İster iş amaçlı ister bireysel amaçlarla olsun, sadece vitrinlerinize, ürün ambalajlarınıza ve hatta makbuzlarınıza yerleştirilebilen WhatsApp QR Kodunu tarayarak anında bir konuşma başlatın.

Bir görüşmeyi başlatmak için QR Kodunu tarar taramaz gönderilecek önceden tanımlanmış bir mesaj bile ayarlayabilirsiniz.

Kişisel numaranıza önceden tanımlanmış bir mesaj göndermek üzere QR Kodu oluşturmak için,

#### 1. Kendi bağlantınızı oluşturun

Telefon numarasını ülke koduyla birlikte eklerken sıfır, köşeli parantez veya kısa çizgi kullanmayın.

Örneğin,

Kullanım – <u>https://wa.me/1xxxxxxxxx</u>

Kullanma – <u>https://wa.me/+001-(xxx) xxxxxxx</u>

Bir konuşma başlatmak üzere WhatsApp sohbetini açmak için oluşturulan QR Kodunu tarayın.

#### 2. Önceden tanımlanmış bir mesajla kendi bağlantınızı oluşturun

Önceden tanımlanmış bir mesaj ayarladığınızda, otomatik olarak sohbetin metin alanında görünecektir.

Https://wa.me/whatsappphonenumber/?text=urlencodedtext'i kullanın ; burada whatsappphonenumber , uluslararası formatta tam bir telefon numarasıdır ve urlencodedtext , URL kodlu önceden tanımlanmış mesajdır.

Misal –

https://wa.me/19876554566/?text=I'm% 20 interested% 20 in% 20 your% 20 car% 20 for% 20 sale to the second second

Önceden doldurulmuş mesaj içeren bir bağlantı oluşturmak için <u>https://wa.me/?</u> <u>text=urlencodedtext</u> kullanın

Misal -

https://wa.me/?text=Welcome%20to%20Embassy%20the%20Estates

Bağlantıya tıkladıktan sonra, mesajları gönderebileceğiniz kişilerin bir listesi gösterilecektir.

### 2. Taramaları zahmetsizce izleyin ve analiz edin

Kampanyanızın istatistiklerini yakından takip ederek kampanyanızın başarısını takip edin. QR Kodunun nerede tarandığını, kaç kez tarandığını, kullanılan işletim sistemini ve kampanyanızda ince ayar yapmanıza yardımcı olabilecek diğer önemli bilgileri öğrenin.

## 3. Hızlı tarama ile kişileri gruplara ekleyin ve davet edin

Whatsapp Karekod Nasıl Okutulur?

WhatsApp QR Kodu ile istediğiniz kadar kişiyi grubunuza ekleyin.

Bir gruba kişi eklemek için,

- 1. WhatsApp'ı açın ve herhangi bir gruba gidin
- 2. Grup adına dokunun
- 3. Tıklayın **bağlantı yoluyla davet**
- 4. İnsanları paylaşmak ve katılmaya davet etmek için **QR Kodu simgesine** dokunun

## 4. İşletmeler için müşteri hizmetlerini geliştirin

WhatsApp Business App, işletmelerin ve pazarlamacıların şikayetler, şüpheler için konuşmalar başlatarak ve hatta bir QR Kodunu tarayarak sohbet olanağı aracılığıyla sipariş vererek müşterilerinin her zaman yanında bulunmasına yardımcı olur.

Uygulamaların mesajlaşma araçlarıyla işletmeler, konuşmayı devam ettirmek için bilgileri anında geri gönderebilir.

## 5. WhatsApp web'de kullanıcının kimliğini doğrulayın

WhatsApp QR Code yardımıyla, WhatsApp QR Kodunuzu akıllı telefonunuzdan tarayıcı üzerinden tarayarak WhatsApp web'de görüşmeleri açmak için WhatsApp hesabınızı doğrulayın.

WhatsApp web'i açmak için,

- 1. WhatsApp web'i açın
- 2. Akıllı telefonunuzda WhatsApp'ı açın
- 3. Ayarlar'a dokunun > WhatsApp Web'i seçin
- 4. Görüşmeleri açmak için QR Kodunu taramak için akıllı telefon kameranızı doğrultun

# WhatsApp QR Kodlarını kimler kullanabilir?

## 1. Perakende

Doğrudan bir WhatsApp görüşmesi başlatarak sipariş vermek, sınıf rezervasyonu yapmak veya hatta teslim alma ayarlamak için WhatsApp QR Kodlarını kullanın.

WhatsApp QR Kodlarını, müşterilerin taraması için ürün ambalajlarınıza, makbuzlarınıza veya vitrinlerinize yerleştirin. WhatsApp QR Kodunu taramak için kuponlar veya bağlılık kartları sunun, ücretsiz bir ürün sunun ve hatta şikayet ve geri bildirim almak için kullanın.

## 2. Restoranlar

Çevrimiçi sipariş vermek için web sitenizde veya <u>QR Kodu menülerinizde</u> WhatsApp QR Kodunu kullanın.

Müşterilerin siparişlerini takip etmelerine, siparişlerini iptal etmelerine ve hatta yardımcı olması için bir müşteri hizmetleri yöneticisiyle konuşmalarına yardımcı olun.

## 3. Küçük işletmeler

Çoğu mesajlaşma hizmetinin fahiş fiyatlara satıldığını biliyoruz. WhatsApp Business App, işletmenizi ücretsiz çevrimiçi hale getirmenize yardımcı olur.

Müşterilerin sipariş vermelerine, siparişlerini takip etmelerine, soru sormalarına ve hatta geri bildirim almalarına yardımcı olmak için WhatsApp QR Kodlarını kullanabilirsiniz.

## 4. e-Ticaret

Şikayetleri dile getirmek veya bir müşteri hizmetleri yöneticisiyle temasa geçmek, özellikle sorun eticaret ile uğraşan bir firma ise can sıkıcıdır.

WhatsApp QR Kodları ile müşterilerinizin sizinle iletişime geçmesi için süreci kolaylaştırın. Onları, bir destek talebi oluşturmak, siparişleri hakkında sorular sormak, siparişlerini takip etmek ve hatta geri bildirim bırakmak için QR Kodunu taramaya teşvik edebilirsiniz.

## 5. Turizm sektörü

WhatsApp QR Kodunu kullanın, böylece müşteriler çevrimiçi olarak bir oda rezervasyonu yapabilir veya otelinizde hemen rezervasyon yapabilirler.

<u>COVID sonrası otellerin güvenli bir şekilde yeniden açılması için temassız çözümlerden nasıl</u> <u>yararlanılabileceğini öğrenin</u>

# Sıkça Sorulan Sorular

# 1. WhatsApp'ım için nasıl QR Kodu oluşturabilirim?

Mutlaka WhatsApp için ayrı bir QR Kodu oluşturmanız gerekmez. WhatsApp QR Kodunuzu açmak için, adınızın yanındaki WhatsApp> **Ayarlar** > QR Kodunu Bul'u açmanız yeterlidir .

WhatsApp QR Kodunu açtıktan sonra **Paylaş** seçeneğine tıklayarak bu QR Kodunu herhangi bir basılı materyal, uygulama veya WhatsApp'taki herhangi bir kişiyle **paylaşın** .

## 2. WhatsApp QR Kodum nerede?

WhatsApp> **Ayarlar'ı** açın> Adınızın yanında görüntülenen QR Koduna dokunun.

# 3. WhatsApp QR Kodum neden taranamıyor?

Akıllı telefon kameranızın QR Kodu taramayı destekleyip desteklemediğini kontrol edin. Varsa, QR Kodunu düz bir açıyla hizalayın ve QR Kodunu iyi aydınlatılmış bir alanda uzaktan tarayın.

Akıllı telefon kameranız <u>QR Kodu</u> taramayı desteklemiyorsa, WhatsApp QR Kodunuzu taramak için herhangi bir üçüncü taraf QR Kodu tarama uygulamasını indirin.

## WhatsApp Aero Nedir?

WhatsApp Aero uygulaması, teması, performansı ve kullanıcı arayüzünün için tasarlanmış bir mod uygulamasıdır.

- Arayüz özelleştirmesi
- Gizlilik seçenekleri üzerinde daha fazla kontrol
- Dosya gönderme konusunda daha fazla esneklik
- Bu temaları indirme imkanı
- Hızlı ve verimli performans
- Tamamen Yasakla Mücadele
- Ekran kişisel özelleştirmesi var

"Whatsapp Karekod Nasıl Okutulur?" ile ilgili şikayet ve önerilerinizi bekliyoruz.

Whasapp Karekod Nasıl Okutulur yazısını pdf olarak <u>indir</u>ebilirsiniz.

### Bunu paylaş:

y Q

#### Kategoriler: Karekod Nedir?

Etiketler: aero whatsapp, bilgisayardan whatsapp girmek, Bilgisayarınızda WhatsApp Web QR Kodu taratmak, işletmeler için whatsapp, QR KOD, web whatsapp bilgisayar, whatsapp, WhatsApp Aero, whatsapp android, whatsapp business, whatsapp business apk, whatsapp business nedir, whatsapp business özellikleri, whatsapp business web, whatsapp huawei, whatsapp karekod, WhatsApp Karekod (QR Kodu) Nasıl Taratılır?, whatsapp karekod okutma, whatsapp online, whatsapp pc, whatsapp qr kodu tarat, WhatsApp QR Kodum nerede?, WhatsApp QR Kodumu nasıl görüntüleyebilirim?, WhatsApp QR Kodumu nasıl paylaşabilirim?, WhatsApp QR Kodumu nasıl sıfırlayabilirim?, whatsapp web, whatsapp web karekod, whatsapp windows

Yorum birak

## **Karekod Blog**

Exit mobile version